## Удаленное подключение к виртуальной машине при помощи программного обеспечения на ПК

Такой вид эксплуатации виртуальной машины обеспечивает более стабильную работу, улучшается качество передачи изображения, поддерживает использование на виртуальной машине USB-устройств подключенных к компьютеру (ноутбуку).

Для того, чтобы установить приложение «VMware Horizon Client for Windows», скачайте его с официального сайта VMware:

<u>https://my.vmware.com/web/vmware/details?productId=578&rPId=29501&downloadGroup=CART18</u> FQ4\_WIN\_470 для операционной системы Windows 7.

|                | oad VMware Horizon Client                                       | t for                         |
|----------------|-----------------------------------------------------------------|-------------------------------|
|                |                                                                 | View My Download History      |
| Windo          | WS                                                              | Product Info                  |
|                |                                                                 | Documentation                 |
| Select Version | 4.7.0 •                                                         | Horizon Mobile Client Privacy |
|                |                                                                 | Honzon Community              |
| Description    | VMware Honzon Client for Windows for X86-based & 64-bit devices |                               |
| Documentation  | Release Notes                                                   |                               |
| Release Date   | 2018-01-04                                                      |                               |
| Туре           | Product Binaries                                                |                               |
| Broduct Down   | oads Drivers & Tools Open Source Custom ISOs                    |                               |
|                |                                                                 |                               |
| FIODUCE DOWIN  |                                                                 |                               |

<u>https://my.vmware.com/web/vmware/details?downloadGroup=CART21FQ1\_WIN\_540&productId=8</u> <u>63&rPId=43669</u> для операционной системы Windows 10.

| Dowr           | load VMware Horizon Client for                                   | Product Resources             |  |
|----------------|------------------------------------------------------------------|-------------------------------|--|
|                |                                                                  | View My Download History      |  |
| wind           | OWS                                                              |                               |  |
|                |                                                                  | Horizon Mobile Client Privacy |  |
| Select Version | 5.4.0 -                                                          | Horizon Community             |  |
| Description    | VMware Horizon Client for Windows for x86-based & 64-bit devices |                               |  |
| Documentation  | Release Notes                                                    |                               |  |
| Release Date   | 2020-03-17                                                       |                               |  |
| Туре           | Product Binaries                                                 |                               |  |
|                |                                                                  |                               |  |
|                |                                                                  |                               |  |

Запустите скаченное приложение в открывшимся окне зажмите кнопку «Next» (Рисунок 1).

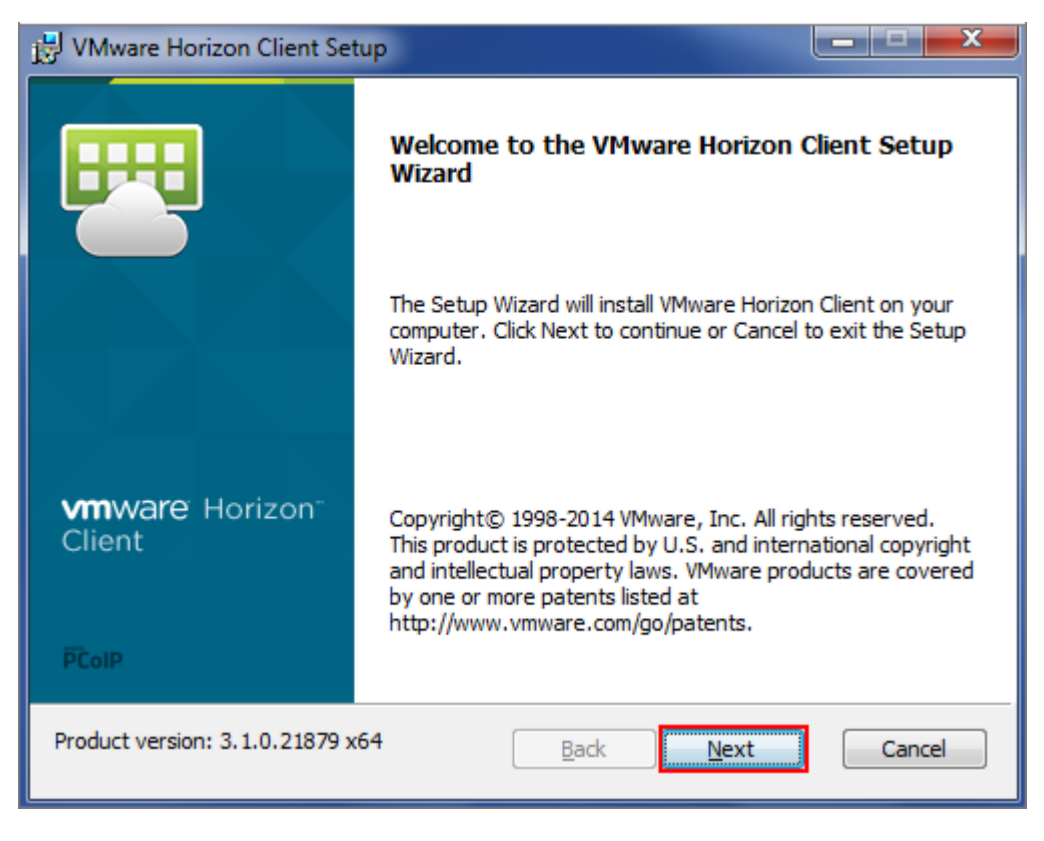

Рисунок 1 Установка приложения

В окне «End-User License Agreement» вам будет предложено ознакомиться с условием лицензирования данного продукта. Чтобы продолжить установку приложения необходимо принять условия лицензионного соглашения. Для этого поставьте галочку напротив надписи «I accept the terms in the license agreement». Для продолжения установки нажмите кнопку «Next» (Рисунок 2).

| 🛃 VM | Iware Horizon Client Setup                                                                                                    | _ <b>_</b> X                         |
|------|----------------------------------------------------------------------------------------------------|--------------------------------------|
| Ene  | d-User License Agreement<br>lease read the following license agreement carefully                                                                                                    |                                      |
| PAR  | VMWARE END USER LICENSE AGREEMENT<br>LEASE NOTE THAT THE TERMS OF THIS END USER LICE<br>GREEMENT SHALL GOVERN YOUR USE OF THE SOFTW<br>EGARDLESS OF ANY TERMS THAT MAY APPEAR DURIN                                                     | ENSE<br>ARE,<br>IG THE               |
|      | NSTALLATION OF THE SOFTWARE.<br>MPORTANT-READ CAREFULLY: BY DOWNLOADING, INS<br>OR USING THE SOFTWARE, YOU (THE INDIVIDUAL OR LEG<br>INTITY) AGREE TO BE BOUND BY THE TERMS OF THIS E<br>ICENSE AGREEMENT ("EULA"). IF YOU DO NOT AGREE | TALLING,<br>GAL<br>ND USER<br>TO THE |
| V    | I accept the terms in the License Agreement                                                                                                    |                                      |
|      | Print Back Next                                                                                                    | Cancel                               |

Рисунок 2 Принятие условий лицензионного продукта

В окне «Custom Setup» доступны настройки включения USB на виртуальной машине (USB Redirection) и подключения к виртуальному рабочему столу, как текущий пользователь, т.е. использовать учетную запись пользователя, работающего с компьютером, на котором идет установка данного программного обеспечения. Так же в данном окне можно изменить расположение папки, в которую будет устанавливаться программное обеспечение. Для продолжения установки нажмите кнопку «Next» (Рисунок 3).

| 🛃 VMware Horizon Client Setup                                      |        |
|--------------------------------------------------------------------|--------|
| Installing VMware Horizon Client                                   |        |
| Please wait while the Setup Wizard installs VMware Horizon Client. |        |
| Status:                                                            |        |
|                                                                    |        |
|                                                                    |        |
|                                                                    |        |
|                                                                    |        |
| Back Next                                                          | Cancel |

Рисунок 3 Расположение папки для установки ПО

Начнется установки программного обеспечения (Рисунок 4).

| VMware Horizon Client Setup          |                                |   |
|--------------------------------------|--------------------------------|---|
| Installing VMware Horizon C          | lient                          | U |
| Please wait while the Setup Wizard i | installs VMware Horizon Client | a |
| Status:                              |                                |   |
| <u>.</u>                             |                                |   |
|                                      |                                |   |
|                                      |                                |   |
|                                      |                                |   |
|                                      |                                |   |
|                                      |                                |   |

Рисунок 5 Установка ПО

Для завершения работы мастера установки нажмите «Finish» (Рисунок 6).

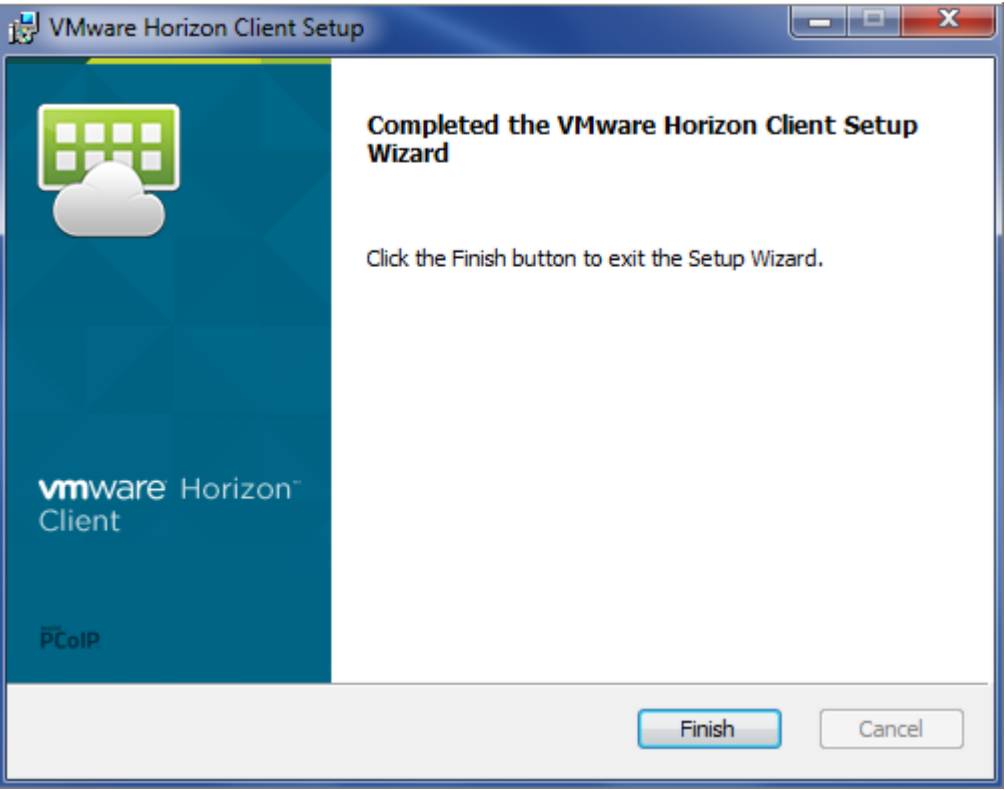

Рисунок 6 Завершение установки ПО

После завершения работы мастера установки необходимо перезагрузить операционную систему для внесения изменения в настройки. Для этого нажмите кнопку «Yes».

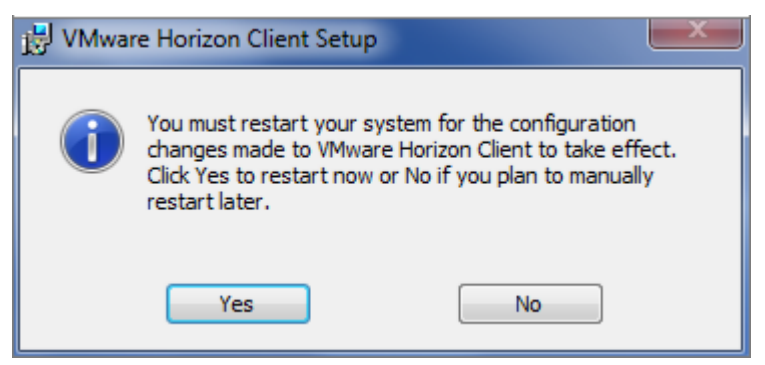

Рисунок 7 Завершение установки ПО

После перезагрузки системы на рабочем столе появится ярлык программы VMware Horizon Client. Запустите программу (Рисунок 8).

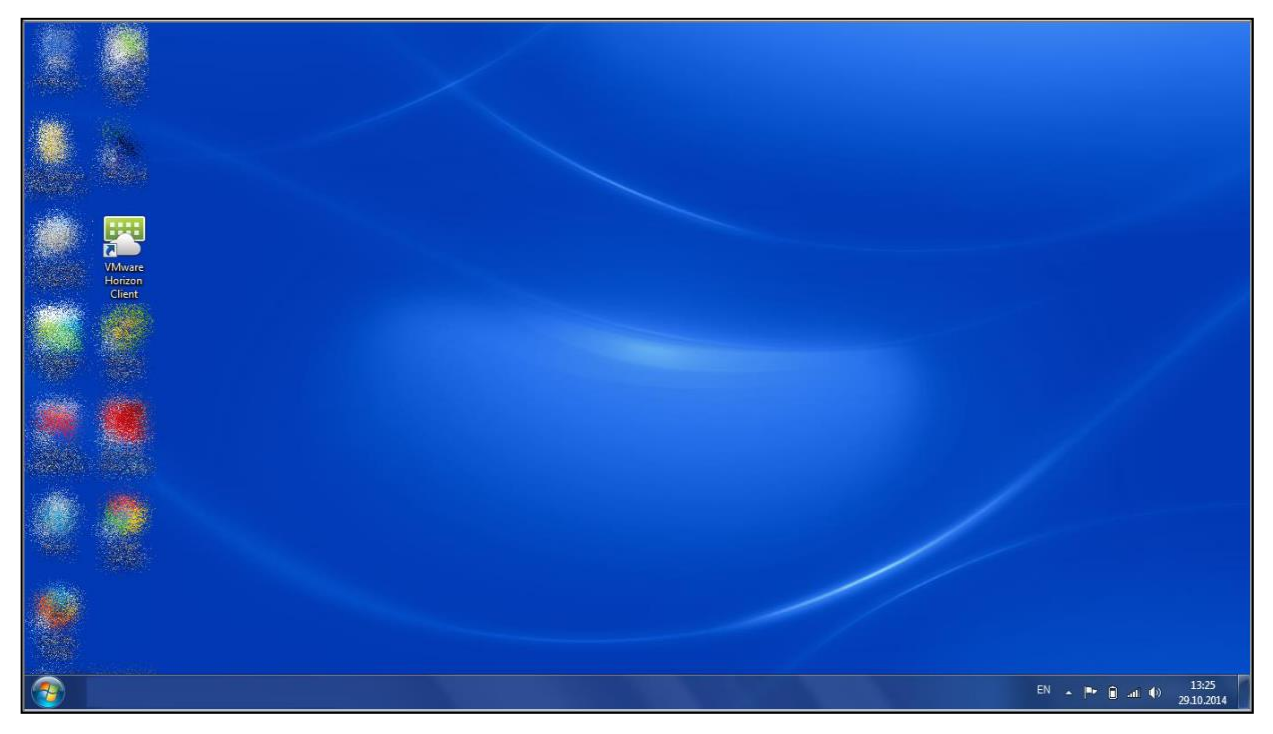

Рисунок 8 Запуск программы

В открывшимся окне нам нужно выбрать сервер, с которым мы будем работать. Как Вы видите адрес сервер добавился автоматически т.к. при установке был указан адрес сервера по умолчанию. Так же в данном окне можно добавить адрес нового сервера, для этого достаточно нажать на кнопку «New Server». Чтобы подключиться к серверу достаточно нажать на картинку с облаком (Рисунок 9).

| Service Andrew Client | - 🗆 × |
|-----------------------|-------|
| New Server            | = •   |
|                       |       |
| vdi.vvsu.ru           |       |
|                       |       |
|                       |       |
|                       |       |
|                       |       |
|                       |       |
|                       |       |
|                       |       |
|                       |       |
|                       |       |
|                       |       |
|                       |       |
|                       |       |
|                       |       |

## Рисунок 9 Выбор сервера

Приложение подключится к серверу, всплывет окно «Login». В данном окно необходимо ввести свой логин и пароль. Так же нужно выбрать соответствующий домен. Затем нажать на кнопку «Login». После выполненных действий откроется рабочая область с вашим рабочим столом (Рисунок 10).

| VMware Horizon Client  | - 🗆 × |
|------------------------|-------|
| ∿ý Cancel              |       |
|                        |       |
|                        |       |
|                        |       |
|                        |       |
|                        |       |
|                        |       |
|                        |       |
| User name: kolisova_av |       |
| Password:              |       |
| Doman: EMPL            |       |
| Cancel Login           |       |
|                        |       |
|                        |       |
|                        |       |
|                        |       |
|                        |       |
|                        |       |
|                        |       |

Рисунок 10 Авторизация

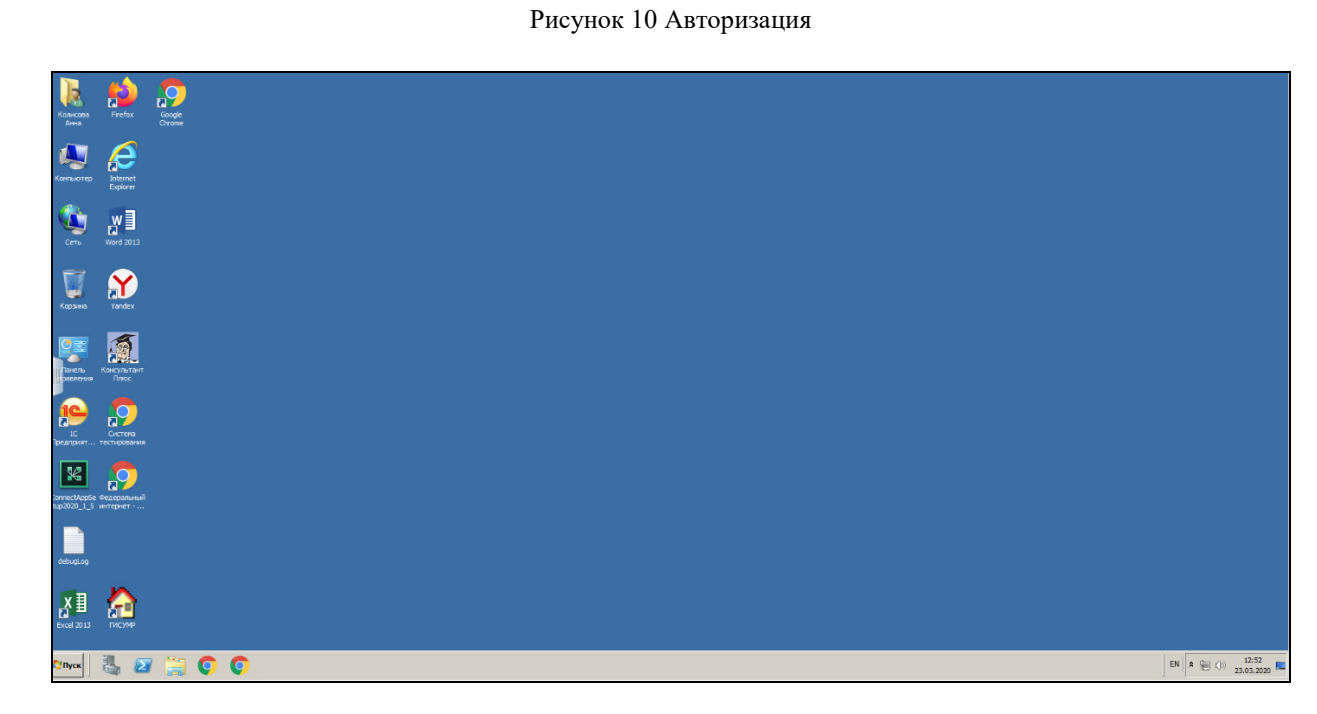